#### **BAB IV**

### **IMPLEMENTASI DAN PEMBAHASAN SISTEM**

### 4.1 Implementasi Sistem

Implementasi sistem adalah tahapan penerapan dari rancangan yang telah di buat. Pada bagian ini akan dibahas implementasi inti dari perancangan Sistem Informasi Pariwisata di Pulau Masela Maluku Barat Daya

### 4.1.1 Spesifikasi Sistem

Spesifikasi terhadap program dalam sistem ini di kelompokkan menjadi dua kategori, yaitu halaman web pengunjung yang dapat di akses oleh pengunjung web dan halaman web admin yang di akses oleh admin.

- 1) Halaman web untuk admin
  - a. Nama Program : index.php

Kemampuan : Menampilkan halaman login admin

- b. Nama Program : admin.php
  - Kemampuan : Menampilkan halaman utama admin.
- c. Nama Program : dt\_admin.php
  - Kemampuan : Menampikan halaman data admin.
- d. Nama Program : dt\_berita.php
  - Kemampuan : Menampikan halaman data berita.
- e. Nama Program : dt\_desa.php

| Kemampuan           | : Menampilkan halaman data desa.      |
|---------------------|---------------------------------------|
| f. Nama Program     | : dt_wisata.php                       |
| Kemampuan           | : Untuk menampilkan halaman data      |
|                     | Wisata.                               |
| g. Nama Program     | : dt_fasilitas.php                    |
| Kemampuan           | : Menampilkan halaman data fasilitas. |
| h. Nama Program     | : dt_kategori.php                     |
| Kemampuan           | : Menampilkan halaman data kategori.  |
| i. Nama Program     | : dt_kesenian.php                     |
| Kemampuan           | : Menampilkan halaman data kesenian.  |
| 2) Halaman web untu | ık Pengunjung                         |
| a. Nama Program     | : index.php                           |
| Kemampuan           | : Menampilkan halaman utama sistem.   |
| b. Nama Program     | : wisata.php                          |
| Kemampuan           | : menampilkan halaman informasi       |
|                     | wisata.                               |
| c. Nama Program     | : fasilitas.php                       |
| Kemampuan           | : menampilkan halaman informasi       |
|                     | fasilitas.                            |
| d. Nama Program     | : desa.php                            |
| Kemampuan           | : menampilkan halaman informasi desa. |
| e. Nama Program     | : kesenian.php                        |

| Kemampuan       | : menampilkan halaman informasi        |
|-----------------|----------------------------------------|
|                 | kesenian.                              |
| f. Nama Program | : det_wisata.php                       |
| Kemampuan       | : menampilkan halaman informasi detail |
|                 | wisata.                                |

### 4.2 Pembahasan Sistem

Perlunya membangun suatu Sistem Informasi Pariwisata di Pulau Masela Maluku Barat Daya karena hasilnya di harapkan dapat mampu menjawab masalah-masalah yang di hadapi oleh Dinas Pariwisata dalam mempremosikan pariwisata yang ada di Pulau Masela.

### 4.2.1 Halaman Index

Halaman index merupakan halaman tampilan utama pada sistem. Halaman utama merupakan halaman pengenalan kepada pengunjung *web*, sehingga dapat melihat sekilas tentang Pariwisata di Pulau Masela Maluku Barat Daya pada menu utama yang terdiri dari menu home, menu wisata, menu fasilitas, menu kesenian, menu desa dan menu buku tamu, berikut ini merupakan tampilan dari halaman utama sistem.

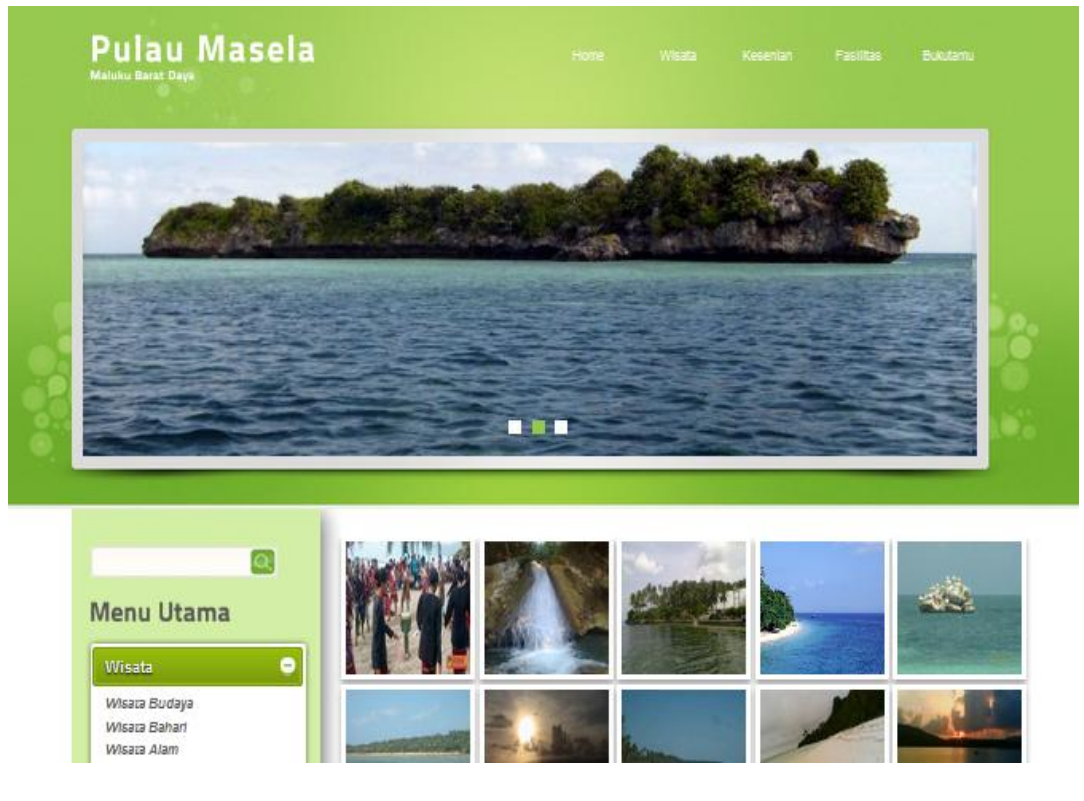

Gambar 4.1 Tampilan Halaman Index

Potongan program untuk menampilkan halaman index adalah

sebagai berikut :

```
<div id="header"><?php include "menu.php" ?>
<?php
include "config/koneksi.php";
$op = $_GET['op'];
if ($op == "home") {include "isi.php";}
elseif ($op == "wisata") {include "wisata.php";}
elseif ($op == "kesenian") {include "kesenian.php";}
elseif ($op == "fasilitas") {include "fasilitas.php";}
elseif ($op == "tamu") {include "config/aksi.php";}
elseif ($op == "kat") {include "tamu.php";}
elseif ($op == "kat") {include "kesenia.php";}
elseif ($op == "kat") {include "kesenia.php";}
elseif ($op == "desa") {include "kesenia.php";}
elseif ($op == "peta") {include "kesenia.php";}</pre>
```

## 4.2.2 Halaman Informasi Wisata

Halaman informasi wisata merupakan halaman yang di gunakan oleh pengunjung web untuk melihat informasi objekobjek wisata di Pulau Masela Maluku Barat Daya, berikut ini merupakan tampilan dari halaman wisata.

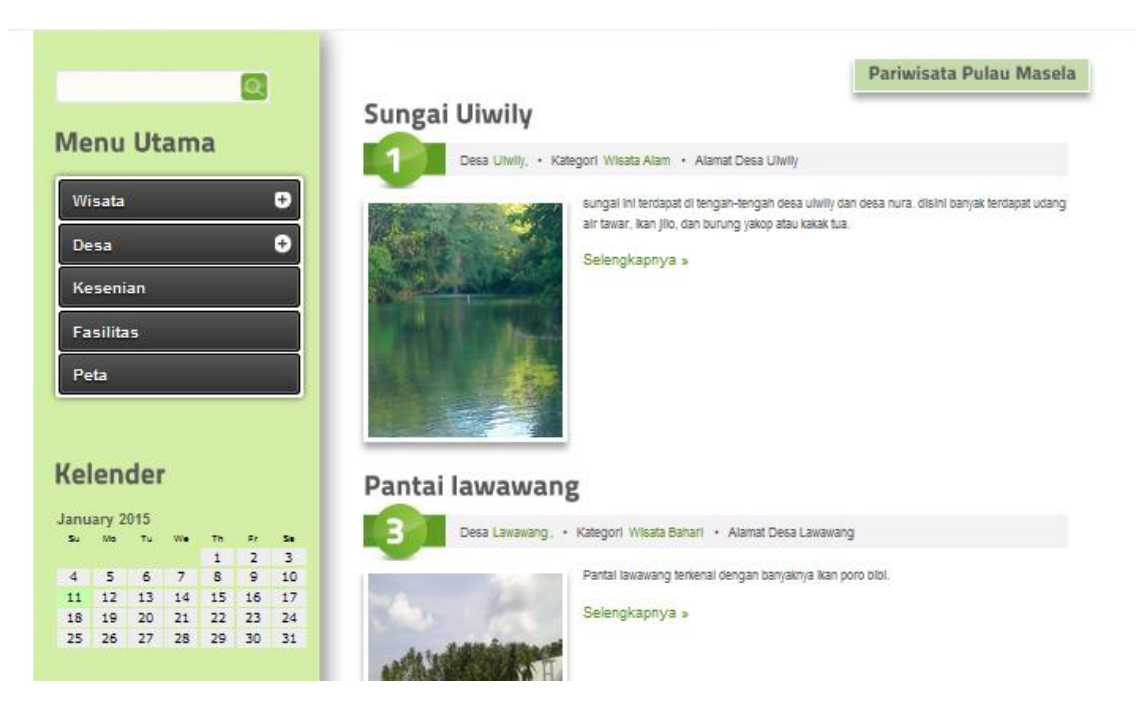

Gambar 4.2 Tampilan Halaman Informasi Wisata

Berikut ini merupakan potongan program untuk menampilkan

halaman informasi wisata adalah sebagai berikut :

```
<?php include "config/koneksi.php";
include "config/class paging.php";
$p= new Paging;
$batas=5;
$posisi=$p->cariPosisi($batas);
$sql=mysql_query("select * FROM wisata a, desa b, kategori c
      WHERE a.id_desa = b.id_desa AND
            a.id_kategori = c.id_kategori
     ORDER BY a.id wisata ASC limit $posisi, $batas");
     while($data=mysql fetch array($sql)) { ?>
         <h2><span><?php
echo"$data[nama wisata]";?></span></h2>
<a href="#" class="com"><span><?php echo"$data[id wisata] ";
?> </span></a>
Desa <a href="#"><?php echo"$data[nm desa]"; ?></a>,
  •   Kategori
<a href="#"><?php echo"$data[nm kategori]"; ?></a>
```

## 4.2.3 Halaman Informasi Fasilitas

Halaman informasi fasilitas merupakan halaman yang digunakan oleh pengunjung web untuk melihat informasi fasilitas yang terdapat pada objek-objek wisata di Pulau Masela Maluku Barat Daya, berikut ini merupakan tampilan dari halaman informasi fasilitas.

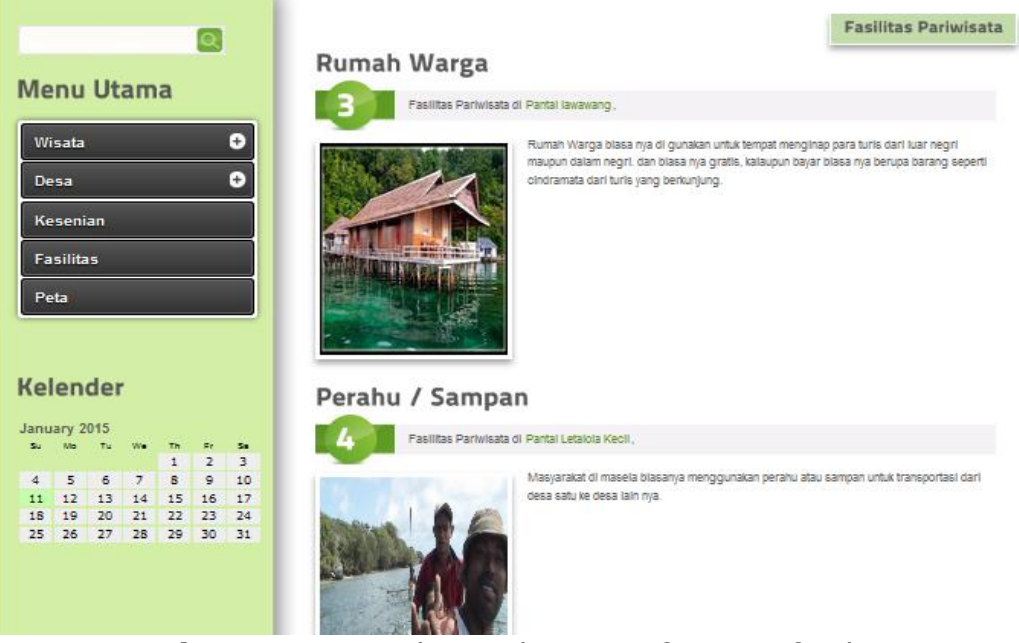

Gambar 4.3 Tampilan Halaman informasi fasilitas

Berikut ini merupakan potongan program untuk menampilkan halaman informasi fasilitas adalah sebagai berikut :

```
<?php include "config/koneksi.php";
include "config/class_paging.php";
$p= new Paging;
$batas=5;
$posisi=$p->cariPosisi($batas);
$sql=mysql_query("select a.nm_fasilitas,
a.alamat_fasilitas,
a.gambar_fasilitas,
a.telepon,
a.keterangan,
b.nama_wisata,
b.id_wisata,
a.id_fasilitas FROM fasilitas a, wisata b
WHERE a.id wisata = b.id wisata
```

### 4.2.4 Halaman Informasi Detail Wisata

Halaman informasi detail wisata merupakan halaman yang di gunakan oleh pengunjung web untuk melihat informasi detail objek-objek wisata di Pulau Masela Maluku Barat Daya, berikut ini merupakan tampilan dari halaman detail wisata, berikut ini merupakan tampilan dari halaman informasi detail wisata.

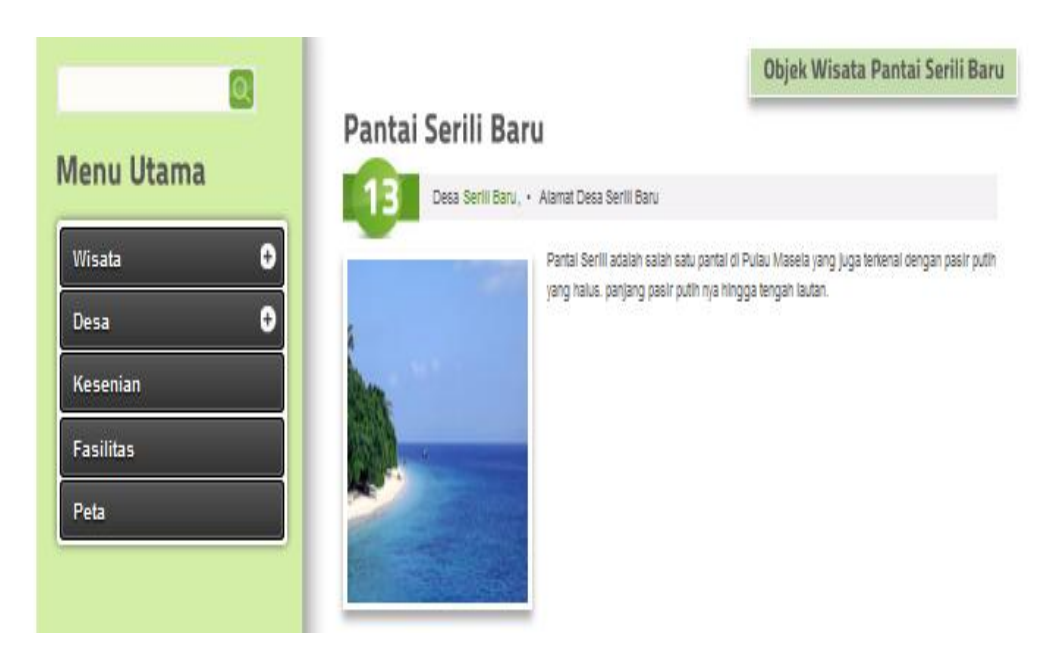

Gambar 4.4 Tampilan Halaman Informasi Detail Wisata

Berikut ini merupakan potongan program untuk menampilkan

halaman informasi detail wisata adalah sebagai berikut :

# 4.2.5 Halaman Login Admin

Halaman login administrator sebagai bahan identifikasi admin, halaman ini hanya admin yang bisa mengaksesnya. berikut ini merupakan tampilan dari halaman login admin.

|    | Login Administrator |  |
|----|---------------------|--|
| vv | isata Pulau Masela  |  |

Gambar 4.5 Tampilan Halaman Login admin

Berikut ini merupakan potongan program untuk menampilkan halaman login admin adalah sebagai berikut :

```
<form name="form1" method="post"
action="config/cek login admin.php">
<font size="-
1">Username</font>
<input name="user" type="text"
id="user">
<font size="-1">Password</font>
<input name="pass" type="password" id="pass">
 
                       . . ..
                              .....
```

### 4.2.6 Halaman Kelola Wisata

Halaman kelola wisata di gunakan oleh admin untuk mengelola data wisata seperti menambah, mengedit data wisata, berikut ini merupakan tampilan dari halaman kelola data wisata.

|              | Sela | mat Datan          | g Administ    | rator          | Tanggal Hari in       | 11 Januari 2015           |
|--------------|------|--------------------|---------------|----------------|-----------------------|---------------------------|
| lome         |      |                    |               |                | Data                  | Wisat                     |
| elola Admin  |      |                    |               |                | Data                  | vvisaci                   |
| lola Wisata  | Tamb | ah Data wisata     |               |                |                       |                           |
| ola Kategori | No   | Wisata             | Kategori      | Desa           | Gambar                | Proses                    |
| Fasilitas    | 1 7  | ari Seka           | Wisata Budaya | Nura           | San Alerta            | <u> a</u> x               |
| Gesenian     |      |                    |               |                | MARCE I               |                           |
| )esa         |      |                    |               |                |                       |                           |
| erita        | 2 /  | Air Terjun Nura    | Wisata Alam   | Nura           | and the second        | <ul> <li>(a) ×</li> </ul> |
| ngunjung     |      |                    |               |                |                       |                           |
|              |      | Cantai Latalala    | Wissta Dahari | Latalala Resar |                       | 1201                      |
|              |      | antar Letaiola     | Wisata Dahan  | Lataiola Desai | and the second second | <u>~ (4) ×</u>            |
|              |      |                    |               |                | Service of the        |                           |
|              | 4 8  | Pantai Serili Baru | Wisata Bahari | Serili Baru    |                       |                           |
|              |      |                    |               |                |                       |                           |
|              |      |                    |               |                |                       |                           |

Gambar 4.6 Tampilan Halaman Kelola data Wisata

Berikut ini merupakan potongan program untuk menampilkan halaman kelola data wisata adalah sebagai berikut :

```
<?
<a href="?ad=tmb_wisata" ><input name="button"
type="button" onClick="" value="Tambah Data wisata"
class="button"/>
</a>
<br><br><c?
include "../config/koneksi.php";
include "../config/class_paging1.php";
$p= new Paging;
$batas=5;</pre>
```

## 4.2.7 Halaman Filter Komentar Pengunjung

Halaman filter komentar pengunjung digunakan oleh admin untuk mengelola komentar dari pengunjung, yang kemudian akan di tampilkan di halaman depan jika sudah ada persetujuan dari admin. Berikut ini merupakan tampilan dari halaman filter komentar pengunjung:

|                                                                                                    |                                                                |                                                                                        |                                                                  |                                                                                                    | (                          | <b>(</b> )   |
|----------------------------------------------------------------------------------------------------|----------------------------------------------------------------|----------------------------------------------------------------------------------------|------------------------------------------------------------------|----------------------------------------------------------------------------------------------------|----------------------------|--------------|
| /lenu Admin                                                                                            |                                                                |                                                                                        |                                                                  |                                                                                                    |                            |              |
|                                                                                                    | Selamat                                                        | Datang Admir                                                                           | histrator                                                        | Tanç                                                                                                | ggal Hari ini 10 Fe        | ebruari 2015 |
| Home                                                                                                   |                                                                |                                                                                        |                                                                  |                                                                                                    |                            |              |
|                                                                                                    |                                                                |                                                                                        | Dete                                                             | 1/                                                                                                  | Deneu                      |              |
| <b>Kelola Admin</b>                                                                                    |                                                                |                                                                                        | Data                                                             | Komentar                                                                                            | Pengu                      | injung       |
| Kelola Wisata                                                                                          | Nama<br>Pengunjung                                             | Email                                                                                  | Komentar                                                         | Tanggal                                                                                             | Pengu                      | Proses       |
| Kelola Admin<br>Kelola Wisata<br>Kelola Kategori                                                       | Nama<br>Pengunjung<br>jems123                                  | Email<br>lerai_zena@yahoo.com                                                          | Komentar                                                         | Tanggal<br>04 Februari<br>2015                                                                      | Pengu<br>Publish<br>Y      | Proses       |
| Celola Admin<br>Celola Wisata<br>Celola Kategori<br>Celola Fasilitas                                   | Nama<br>Pengunjung<br>jems123<br>valda                         | Email<br>Ierai_zena@yahoo.com<br>Ierai_zena@yahoo.com                                  | Komentar<br>eeee<br>hai                                          | Tanggal<br>04 Februari<br>2015<br>03 Februari<br>2015                                               | Pengu<br>Publish<br>Y      | Proses       |
| Kelola Admin<br>Kelola Wisata<br>Kelola Kategori<br>Kelola Fasilitas<br>Kelola Kesenian                | Nama<br>Pengunjung<br>jems123<br>valda<br>Rian Mulyadi         | Email<br>leral_zena@yahoo.com<br>leral_zena@yahoo.com<br>rian@gmail.com                | Komentar<br>eeee<br>hai<br>Mantap<br>informasinya                | Tanggal<br>04 Februari<br>2015<br>03 Februari<br>2015<br>23 Desember<br>2014                        | Pengu<br>Publish<br>Y      | Proses       |
| Celola Admin<br>Celola Wisata<br>Celola Kategori<br>Celola Fasilitas<br>Celola Kesenian<br>Celola Desa | Nama<br>Pengunjung<br>Jems123<br>valda<br>Rian Mulyadi<br>dian | Email<br>Ierai_zena@yahoo.com<br>Ierai_zena@yahoo.com<br>rian@gmail.com<br>s@yahoo.com | Komentar<br>eeee<br>hai<br>Mantap<br>informasinya<br>we rf rrtrt | Tanggal<br>04 Februari<br>2015<br>03 Februari<br>2015<br>23 Desember<br>2014<br>05 Desember<br>2014 | Pengu<br>Publish<br>Y<br>Y | Proses       |

Gambar 4.7 Tampilan Halaman Filter Komentar Pengunjung

Berikut ini merupakan potongan program untuk menampilkan halaman filter komentar pengunjung :

```
<?
include "../config/koneksi.php";
    $kd = $_GET['kd'];
    $query = "SELECT * FROM bukutamu WHERE no_tamu = '$kd'";
    $hasil = mysql_query($query);
    $data = mysql_fetch_array($hasil);
    if ($data['publish'] == "N")
    {
    $option1 = "<inputtype=\"radio\"name=\"publish\"value=\"N\"
    checked>";
}
```